## Действия при выявлении (обнаружении) Интернет - ресурса, содержащего сведения экстремистского и террористического характера. 1. Визуальная оценка Интернет-ресурса

Запрещенный Интернет-ресурс должен содержать сведения экстремистского или террористического характера, (фото, видео, аудио, фото, текстовые материалы) как внесенные в единый реестр запрещенной информации Министерства Юстиции Российской Федерации размещенный на сайте <u>http://minjust.ru/nko/fedspisok</u>, так и возможно содержащие запрещенный контент и т.д.

Название Интернет-ресурса (Вконтакте, Одноклассники, Youtube и т.п.), содержащего признаки экстремизма (видео, аудио, фото, текстовые материалы) (рис.1, 2).

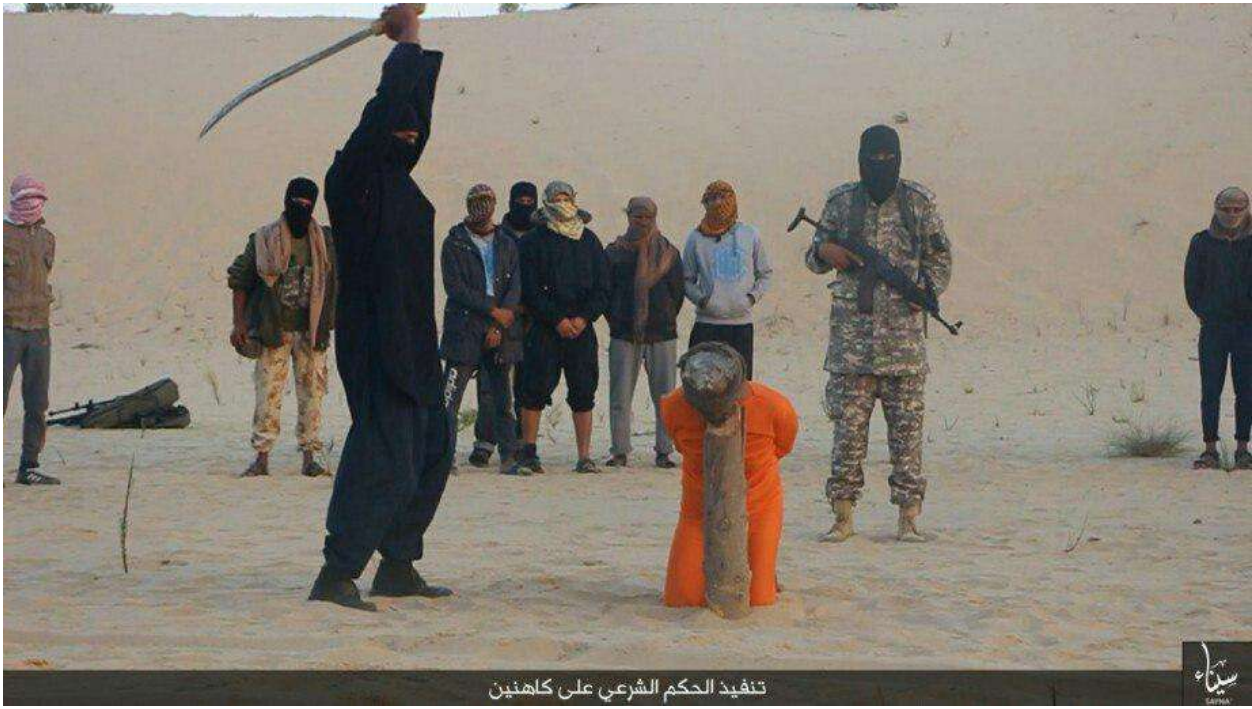

рис. 1.

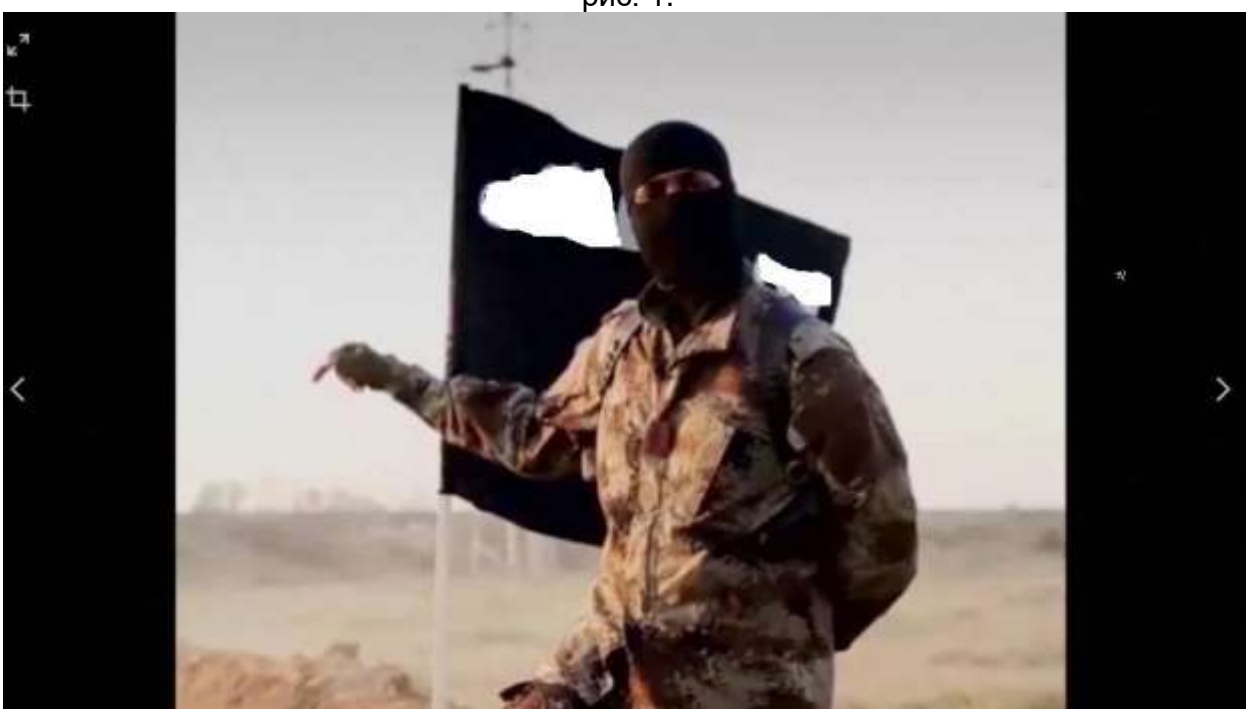

рис. 2.

2. Проверка Интернет-ресурса (видео, аудио и т.п.) по Федеральному списку экстремистских материалов Министерства Юстиции Российской Федерации. Проверка интернет — ресурса осуществляется переходом на сайт Министерства Юстиции Российской Федерации <u>http://minjust.ru</u>, строка - список экстремистских материалов (рис.1).

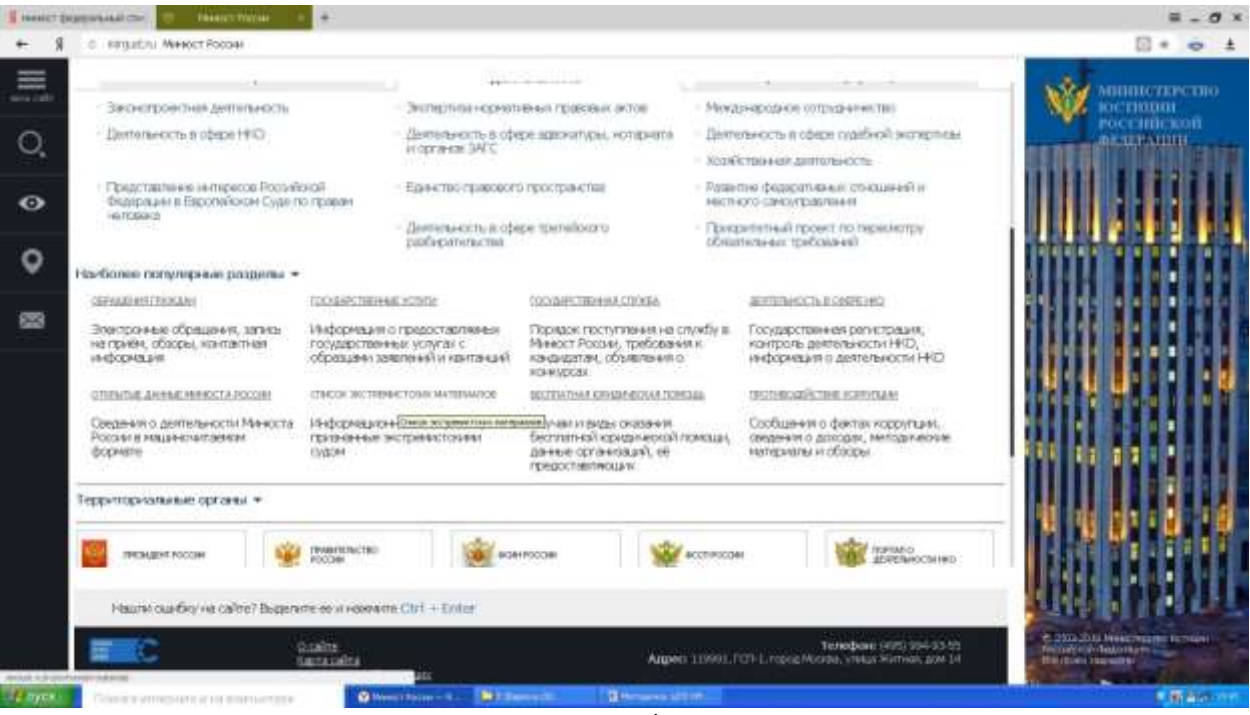

рис. 1.

В строку «Поиск» напечатать (вставить) название Интернет – ресурса (аудио, видео и т.п.), например: «Коловрат - Московские скинхеды», после чего нажать на строку поиск (рис. 2).

| I menter ( | Name and Carlos The Balance and Carlos and Carlos and Car                                                                                                    | ≡ - Ø ×                                                                                                    |
|------------|----------------------------------------------------------------------------------------------------|----------------------------------------------------------------------------------------------------|
| + 8        | ο 🔠 πείχωται Φέμεραδεκί στοσκ το προσκατοιο κατερίασε (Μικοστ Ροσσα                                                                                                    | 0 * o ±                                                                                                    |
| -          | Instant · Processed and a second second                                                                                                    | министренно                                                                                                    |
| 1000       | INCREMENTATION OF A CONTRACTORY NATIONAL DESCRIPTION OF A CONTRACTORY OF A CONTRACTORY OF A C                                                                                                    | POCCHERCEON                                                                                                    |
| O,         | 2.1 алый. 13 Задовленого влож от 2507.202 № 334-85 Котролекодойствел экспреестовай детельностие, претом 77Коллинев о Манестерстве коладая Российской<br>Водовани, утверждении Указон Президной Иссайской водовано от 13.10.2004 № 3333. на Именст России забложено францае по задование о правеждение в<br>али Интерно Надованского илистика истранования.                                                                                                    |                                                                                                    |
| •          | Неформация на импроятии трановства экспраниточные фарруациями сруги по наступки обладуетиеми, расстраниточные принассирания сруги станами, просредствения состанатии у настоя принассирания состанатии с состанатии и настояния состанатии и состанатии и настоянии состанатии с состанатии и настоянии принассирания состанатии с состанатии и настоянии принассирания состанатии и настоянии принассирания состанатии и состанатии принассирания состанатии и настоянии принассирания состанатии и настоянии принассирания состанатии принассирания состанатии и настоянии принассирания состанатии принассирания состанатии и настояния принассирания состанатии и настоянии принассирания состанатии и настояния принассирания состанатии и настояния принассирания состанатии принассирания состанатии принассирания состанатии принассирания принассирания принас<br>Постоя принассирания принассирания принассирания принассирания принассирания принассирания принассирания принассирания принассирания принассирания принассирания принассирания принассирания принассирания принассирания принассирания принассирания принассирания принассирания принасси                                                                                                    |                                                                                                    |
| 0          | Федералиный слосок истранистоких хатериалах формаруется на консании поступанции в Манист Рассалистий вступанции в законную колу решний кудов о транинах<br>неформаритных империялах истранистокани.                                                                                                    |                                                                                                    |
|            | При отон нанесковна и индекрузятер издие примяки информационных наперналов всполнота в фарральный отнож инстриместоки. Интерналов в строком соответствии<br>с рекологияной частью реализите суда.                                                                                                    |                                                                                                    |
| 833        | Обкатована радний суда в примини информационых натеранос экстранствовии создаствлятся в городки, уряд систраном заки одле вствая Тисойосй<br>Терровам                                                                                                    |                                                                                                    |
| terror.    | Заонщательством Риссийской Экароции установлени итерственность за насколе рактор транение экстренистоком интернали, роко-енных в клубениваный физициние<br>список истренистоком интерналии, в раке интерналика и условение в ципис насколого ракторстранения.<br>Спинать фезициянией стак ок. истренистския материалика                                                                                                    |                                                                                                    |
|            | Then it is also in the second second se                                                                                                    |                                                                                                    |
|            | 1 2 3 4 3 6 7 8 9 - 7                                                                                                    |                                                                                                    |
|            | #- Marupian                                                                                                    |                                                                                                    |
|            | <ol> <li>Мозикальный альбом "Мозика белых", автор - Мозикальная тритта Order, радание вынасню Первонайских районных судомт. Онова от<br/>25.11.2006</li> </ol>                                                                                                    |                                                                                                    |
|            | Manufacture (San Andrew Theorem and a constant of 111 - 1 Patient                                                                                                    |                                                                                                    |
|            |                                                                                                    |                                                                                                    |
|            | Construct of the second and the second and the |                                                                                                    |
| Hoyes      | Therese and the second second se                                                                                                    | And a second statement of the second statement of the |

рис. 2.

В случае совпадения Интернет-ресурса (названия), произвести копирование (названия) интернет ресурса (аудио, видео и т.п.) с указанием номера, названия, кем принято решение о признании материала экстремистским, например: Видеофайл с названием: «Коловрат - Московские скинхеды» (решение Синарского районного суда г. Каменска-Уральского Свердловской области от 16.01.2013) №1904; (рис.3,4).

![](_page_2_Picture_0.jpeg)

рис.4.

## 3. Копирование и сохранение данных

Следующим шагом является копирование и сохранение информации, содержащей признаки пропаганды экстремизма и терроризма. Для копирования информации необходимо сделать скриншот (снимок экрана). На клавиатуре для этих целей предусмотрена специальная клавиша «Print Screen» («печать экрана»).

Для создания скриншота необходимо, не закрывая страницу Интернет ресурса, содержащего признаки пропаганды экстремизма и терроризма, нажать на клавиатуре компьютера клавишу «Print Screen».

После нажатия указанной клавиши клавиатуры автоматически осуществляется копирование информации, содержащейся на экране компьютера, в буфер обмена, то есть копирование (фотографирование) снимка страницы Интернет-ресурса с указанием URL-адреса – указателя размещения сайта в Интернете.

При этом, внешне ничего не происходит. Рабочий стол остаётся без изменений, ничего нового не появляется, компьютер не издаёт никаких звуковых сигналов и не сопровождает произведённое действие миганием лампочек (индикаторов). Таким образом, выполнен первый шаг – копирование полученной информации.

| A                                                                                                    | Annual Marriel Ofer Society Street Street Street | 1  |
|----------------------------------------------------------------------------------------------------|--------------------------------------------------|----|
| Annual Protection of the Control of the Control of |                                                  |    |
| <b>T</b>                                                                                                    |                                                  | 10 |
|                                                                                                    |                                                  |    |
|                                                                                                    |                                                  |    |
|                                                                                                    | 5. (i) (i) (i) (i) (i) (i) (i) (i) (i) (i)       |    |
|                                                                                                    |                                                  |    |
|                                                                                                    |                                                  |    |
|                                                                                                    |                                                  |    |
|                                                                                                    |                                                  |    |
|                                                                                                    |                                                  |    |
| 2                                                                                                    |                                                  |    |
|                                                                                                    |                                                  |    |
|                                                                                                    |                                                  |    |
|                                                                                                    |                                                  |    |
|                                                                                                    |                                                  |    |
|                                                                                                    |                                                  |    |
|                                                                                                    |                                                  |    |
| Special int American (2) analysistant                                                                                                    |                                                  | 1  |
| Repair Concentration of the content of                                                                                                    | Construction Date: Street Const. (201)           |    |

Для сохранения полученной информации необходимо открыть текстовый редактор «Microsoft Word» (Рис.1).

рис.1.

Добавление скриншота в «Microsoft Word»

Содержащееся в буфере обмена изображение страницы Интернет-ресурса скопируется в «Microsoft Word», с указанием интернет ссылки (рис. 2,3,4).

| man2Assee | Calculate combined from COT with<br>Calculate $ M  = K \leq K$<br>$K \neq B \otimes - \Delta = 0^{-1}$<br>K =                                                                                                    |  |  |
|-----------|----------------------------------------------------------------------------------------------------|--|--|
|           | II Dyran<br>II Dyran<br>II<br>Dyran<br>II Dyran<br>II |  |  |

рис.2

![](_page_4_Picture_0.jpeg)

рис.4

В случае выявления (обнаружения) Интернет-ресурса, содержащего пропаганду экстремизма и терроризма, необходимо направить обращение (письмо) на имя начальника Центра по противодействию экстремизму Управления Министерства внутренних дел по Ханты-Мансийскому автономному округу – Югре по адресу: г. Ханты-Мансийск, ул. Ленина д. 55, почтовый индекс 628011. Либо по форме электронного документооборота.

## 4. Подача обращения в форме электронного документа

Для подачи обращения в форме электронного документа необходимо с помощью браузера установленного в смартфоне посетить официальный сайт УМВД России по Ханты-Мансийскому автономному округу-Югре (<u>https://86.мвд.pф/</u>) (рис. 1).

![](_page_5_Picture_0.jpeg)

рис. 1

В разделе «Для граждан», расположенном вверху главной страницы сайта перейти в раздел «Прием обращений» (рис. 2).

| Ψ = C ff E main / no.mai.t     | 308 1000                                                                                    | ИДЛОССКИ ПЛИК ХООДИИ<br>УПРАВЛЕНИЕ МВД РОО<br>ХАНТЫ-МАНСИЙСКОМ<br>Отовин Песон, отном засон                                                                                                    | сии по<br>У Ао - Югре                                                                                                    | -<br>#21035# 102<br>⊕ ₩ ¥ 1 0                                                                                                    |                                                               |                          |
|--------------------------------|---------------------------------------------------------------------------------------------|----------------------------------------------------------------------------------------------------|----------------------------------------------------------------------------------------------------|----------------------------------------------------------------------------------------------------|---------------------------------------------------------------|--------------------------|
|                                | уунда<br>Инна истории<br>Иринартия<br>Обща топола<br>Ина история<br>Ина история<br>Ократора | Carpelia<br>Carpelia<br>Car | CONTRACTOR<br>Surgicions<br>Regionalizationemity<br>Characterisation<br>Characterisation<br>Ch | ДЛЯ ПАКДАН<br>Марадаранный улуке<br>Брайн Кобарний<br>Саланне район улуке<br>Саланне район улакан<br>Саланне район улакан<br>Мараление иниции<br>Мараление иниции<br>Саланне развити<br>Салан с развитивания<br>Салан с развитивания<br>Салан с р | RECCOUNSE<br>And And And And And And And And And And          |                          |
| in Stationar or<br>윤 Hichdelay | нультания                                                                                   |                                                                                                    |                                                                                                    | ВСЕ НОВОСТИ<br>Криннеальски<br>Гогдарственно<br>Актона Общисти<br>Борала с моцет<br>Нет - нарктина                                                                                                    | хронныя<br>е услуги<br>ничных савитов<br>ничных тавитов<br>на | A. Die conserved Ballion |

рис. 2

Ознакомившись с информацией о порядке рассмотрения обращений граждан в системе Министерства внутренних дел Российской Федерации, проставить галочку в поле «С информацией ознакомлен» и перейти к форме подачи обращения, нажав кнопку «Подать обращение» (рис. 3).

| e cu suttrive | Med pointparts, main                                                                                                    |                                   | (1) ( <b>3</b> (1) = |
|---------------|----------------------------------------------------------------------------------------------------|-----------------------------------|----------------------|
|               | Если в орожития на содружити информации о репулятиях расснотречни<br>обозначениях котросов соответствующине территориальные органами внутречник<br>дет и разрешение этих вопросов не описопа к исключетациой контехника<br>позначаление инстальность асталарств инисклютатия по блаят инсталятия для                                                                                        | тичник тичкима тичксани           |                      |
|               | расснатрянны па судеству в территорнальные органы внутрятник для. При ланн<br>уведочление тражданнику о перездресяции обращения в органы, органисяции и<br>подрагаделение системы МІД Рассии не направляется.                                                                                                    | TINGREPHITE CTATVC<br>CERNILLFORD |                      |
|               | Обращение, содержащие копросы, решение вотория не вкодит в кличетенцию<br>Ничиструства внутрянних для Российской Федерации, направляется в технике зана<br>деей со для регистрация в соответствуящий орган ник соответствующиму должностивну<br>лиса, в конствиция акторых вадуст решения постандичных в порящения вопростик, с<br>уведочлением об этом гражданиия, направлящего обращение. |                                   |                      |
|               | Ответ на обрадение будет направлен в форме зенетронного документа на унданизы!<br>Вени дарес зенетронной понты                                                                                                    |                                   |                      |
|               | Обявлование годебных решений осуществляется в соответствии с требованиеми<br>процессратичного законодительства. Рассмотрение такого рода обращений не вюдит в<br>адиллетичнымо МДД Россан.                                                                                                    |                                   |                      |
|               | Обращаете Ваше внимание на тедотустичность зпоупотреблетия правоти на обращение в<br>посударственных прозник в предро-отренную закондательством ответственность в злой<br>обраде общаственных отношений. В случая, если в обращатии указани заведоно<br>ложные сведенны, раскоды, почесенные в связи с его расснотреннем, могут быть<br>взаискание с ветора.                                |                                   |                      |
|               | Просне быс с пониманиете втинстись и чакоженные требованиет законадитетьства,<br>внимателько заколнить все предложенные реказнанты и четко формулировать суль<br>проблемы                                                                                                    |                                   |                      |
|               | Информация о персональных данных, направленных и электронном енде, хранится и<br>обрабатывается с озблюденнем требований российского законодательства о<br>персональных данных.                                                                                                    |                                   |                      |
|               | 🗹 Синфорнацией азнакомаен Подет ображание                                                                                                    |                                   |                      |
|               | Самалия на соятно ортанов тохударственной власти:                                                                                                    |                                   |                      |

рис. З

В сервисе приема обращений необходимо заполнить установленную форму, при этом обязательно указать данные заявителя (Фамилию, Имя), адрес электронной почты и по возможности почтовый адрес, проставив в соответствующем поле галочку и указав необходимые сведения (рис. 4).

| Зельнтель                                         |                                                  | Inverse Consentitioners                                             |  |
|---------------------------------------------------|--------------------------------------------------|---------------------------------------------------------------------|--|
| # Dicarseco                                       | er neup 🗢 Köpsgeseccent neup                     |                                                                     |  |
| Gianochum*                                        | Holmos                                           | BISTINCOMENT- ACTEDMITMEN<br>BISTINCH                               |  |
| bites."                                           | Photo-                                           | BM2 YOCTIOBAT                                                       |  |
| Orsected                                          | Hansmen                                          | Transitioner and the second                                         |  |
| Appenant to the                                   | <b>1</b>                                         | состояние писстипности в колис                                      |  |
| Адрес элентр                                      | wanov89@mail.ru                                  | TESERCHW (2016PMR                                                   |  |
| <ul> <li>Ислани и</li> <li>Почтовый ар</li> </ul> | новый вдес<br>рес                                | DealeCTRENHAR CORET 70%<br>White POCCHIE 100 XHUG - NO XHUG - NO YH |  |
| Ратионт                                           | Xantu Massellooril Astronomiail orgyr 10rps (A0) | -                                                                   |  |
| Hattenerik                                        | Kantu-Mascalics (1)                              | * ]                                                                 |  |
| Westat                                            | Casoficidad (pv)                                 | BHORE PHYTIN: CTATING:<br>OBSTRALE-HHMB                             |  |
| Down                                              | 9                                                |                                                                     |  |
| Crpoenines/<br>Report                             | 1                                                |                                                                     |  |
| Keigtige                                          | 12                                               |                                                                     |  |
| Hugenc                                            | 628001                                           |                                                                     |  |

рис. 4

В поле «Текст обращения» необходимо четко сформулировать суть обращения и прикрепить к нему созданный раннее скриншот, нажав на соответствующую кнопку и выбрав сохраненный файл (рис. 5).

| e - c u suttriverenti | boundarys annu                                |                                            |                     |                                      |                     |                                                       |                                  |                                                              | 10 W = |
|-----------------------|-----------------------------------------------|--------------------------------------------|---------------------|--------------------------------------|---------------------|-------------------------------------------------------|----------------------------------|--------------------------------------------------------------|--------|
|                       | В несотиднерт<br>предложение<br>Серинаци пер- |                                            |                     |                                      |                     |                                                       |                                  |                                                              |        |
|                       | Bengarte texct o                              |                                            |                     |                                      |                     |                                                       |                                  |                                                              |        |
|                       | D HO                                          |                                            |                     |                                      |                     |                                                       |                                  |                                                              |        |
|                       | <sup>+</sup> - поле, обяза                    | петиные для запол                          |                     |                                      |                     |                                                       |                                  |                                                              |        |
|                       | Ссылки на зайт                                | ы пртанка топударя                         | твенной власти      | 6                                    |                     |                                                       |                                  |                                                              |        |
|                       | Atox etca<br>Reaser in                        | Citate remain<br>uner nor HEL<br>Balare 19 | call<br>Diffiall (* | GARE<br>United<br>MEXIMUM<br>MEXIMUM | TOT HER<br>PROVE 25 | Computation<br>transportement<br>analis<br>(factor r) | Taunimocou<br>XIIIG:<br>Braie Fi | Дона<br>Дона<br>Дона<br>Дона<br>Дона<br>Дона<br>Дона<br>Дона |        |
|                       | Патезные ресу                                 |                                            |                     |                                      |                     |                                                       |                                  |                                                              |        |
|                       | Operation of the                              | in Proveningensia longe                    | server and Para     | lite Darphier                        |                     |                                                       |                                  | ÷ (c)                                                        |        |

рис. 5

После отправки обращения, оно будет зарегистрировано в трехдневный срок и рассмотрено в течение 30 дней с момента регистрации. При необходимости срок рассмотрения обращения может быть продлен не более чем на 30 дней, о чем заявителю будет направлено уведомление.